**丁志强** 2008-06-06 发表

## H3C ME5000召开带组播功能会议的典型配置

一、 组网需求:

现在开会的形式多种多样,例如培训,如果人数众多效果就很难保障,如果可以让每个人在自己的办公桌前参加培训就好了。在维持原有带宽不变的情况下,就有了使用组播功能的需求。

二、 配置步骤:

首先,登陆到ME5000中, 在组播管理à组播地址表中选择添加, 如图一所示。

图一

点击添加后,会出现如图二所示,按照提示,添加组播地址。

图二

添加好组播地址后,保存,会出现图三所示。

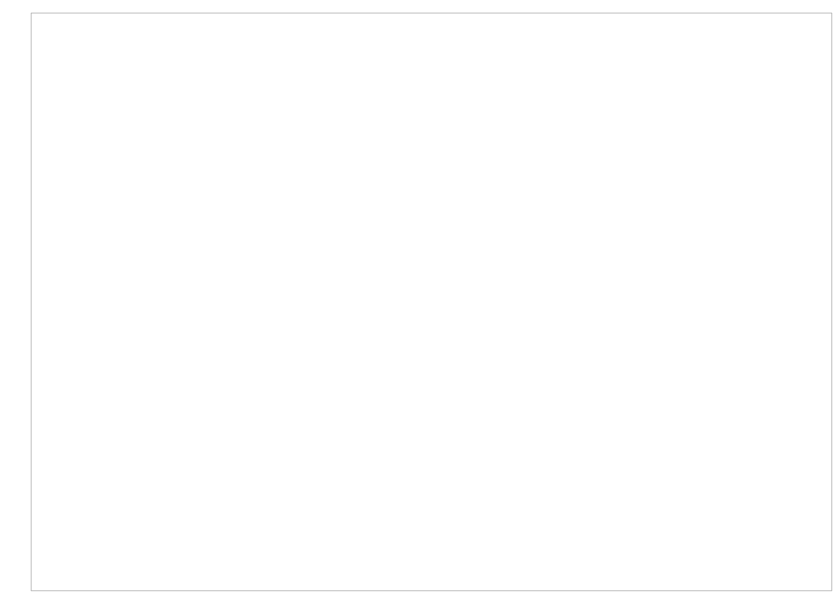

图三

回到【会议管理】,正常的创建会议,选择好会议参数后点击下一步,会出现图四。

图四

按照图上的描述选择好后,如图五所示。

|  | 图五 |  |
|--|----|--|

| a http://192.168.0 | ,10日 - NC WELDOOD 多級体態会響 安使平台――学为JCon並未有限公司 - Microsoft Internet Explorer<br>H3C MB5000<br>冬葉休服务業 |       |
|--------------------|---------------------------------------------------------------------------------------------------|-------|
| 会议管理               | 创建会议 会议规制 会议模板                                                                                    |       |
| 纬端管理               | 🖿 名称 🚯 秋志 🧯 管理员 🕓 开始时间 🕥 结束时间 🛹 会谈时长 📢 超短                                                         | HOR!  |
| 細播管理               | 🗆 test 🥻 admin: 2008-05-30 18:29 2008-05-30 18:29 60 👔                                            |       |
| MCU设置              | 12 12 19 19 19 19 19 19 19 19 19 19 19 19 19                                                      | 187A  |
| 联机备份               |                                                                                                   | HR    |
| 帐号管理               |                                                                                                   |       |
| 系统维护               |                                                                                                   |       |
| 设备信息               |                                                                                                   |       |
| 退出系统               | 选择组播图标,会出现URL地址,我们接收组播就是使用<br>的这个URL地址                                                            |       |
|                    | □ 全地                                                                                              |       |
|                    | Cepstidut 82007 杭州单三道德技术有理公司,该和好育                                                                 |       |
|                    | 整聚集号 admin 1P-192.168.0.100 MCLIF1首: 2008-06-05 125                                               | 3     |
| 創売半                | 2 Internet                                                                                        | at ja |

图六

如上图所示,点击组播图标会出现一个URL地址,如图七所示。

| 会议管理        |             |                    | K112.00          | 2710.6249.              | _                           | _                                |      |
|-------------|-------------|--------------------|------------------|-------------------------|-----------------------------|----------------------------------|------|
| 终端管理        | <b>三</b> 8和 | ● 秋志               | 💧 智理员            | ① 开始时间                  | <ul> <li>/) 结束时间</li> </ul> | 🚙 会谈时长                           | 6363 |
| 組播管理        | iest .      | 10                 | admin            | 2008-05-30 18:29        | 2008-05-30 18:29            | 60                               | *    |
| MCU设置       | □ 短播试验      |                    | admis            | 2008-06-05 13:53        |                             | 60                               |      |
| 联机备份        |             |                    |                  |                         | 点击                          |                                  |      |
| 帐号管理        |             | 会议组装试验的            | 目離文件地址:          |                         |                             | ×                                |      |
| 系统维护        |             | http://192.168.0.1 | 100 molticast 13 | e30ce2675350a4175586cce | 97d4101.sdp                 |                                  |      |
| 设备信息        |             | http://192.168.2.1 | 200/multicast/13 | e30ce2675350a4175586cce | 97d4101.sdp                 |                                  |      |
| 湖川安林        |             |                    |                  |                         |                             |                                  |      |
| APRIL 18:30 |             |                    |                  |                         |                             |                                  |      |
|             |             |                    |                  |                         |                             |                                  |      |
|             | ☐ ±iž       |                    |                  |                         |                             |                                  |      |
|             |             |                    |                  |                         |                             |                                  |      |
|             |             |                    |                  |                         |                             | start down and and have a low or |      |

图七

至此,ME5000带组播的会议召开完毕,上面图六和图七提到的URL地址,就是我们接收工具所要使用的地址,具体如何接收前参考案例《TopView Base接收组播的典型配置》。

## 三、 配置关键点:

1、创建完会议后要在会议控制界面中点击【启用组播】

2、如果网络设备使用是二层交换机的话,没有任何问题,在同一个网段就可以接收,如果网络复杂涉 及到三层组播的话,要在相应经过的网络设备上配置组播,才可以正常的接收。